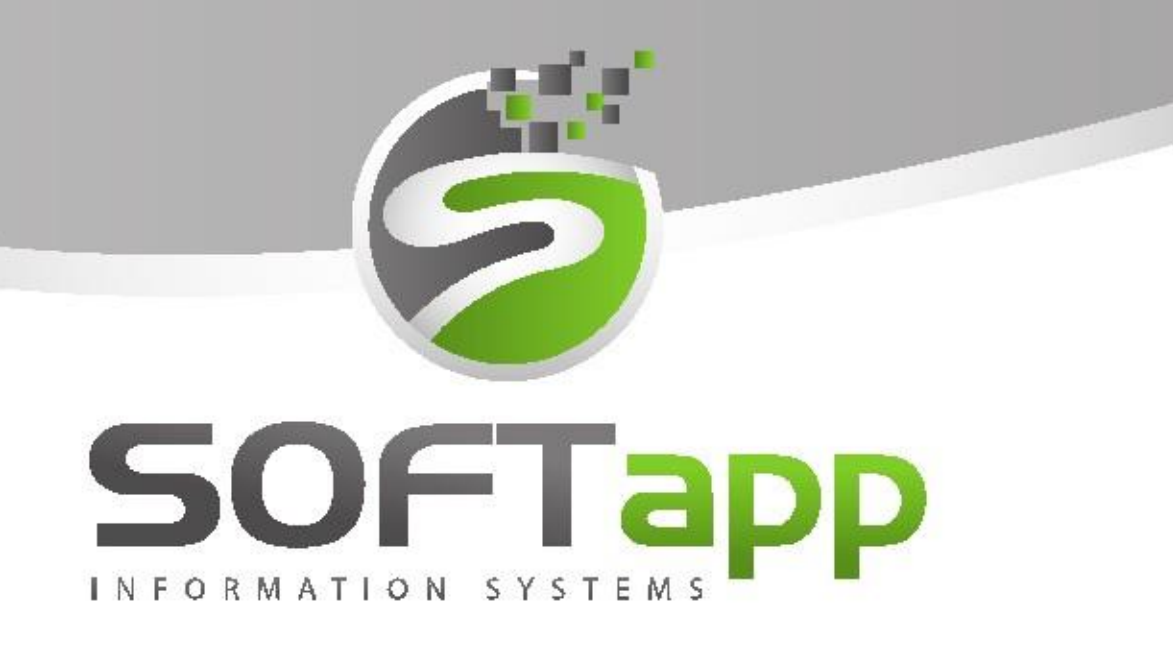

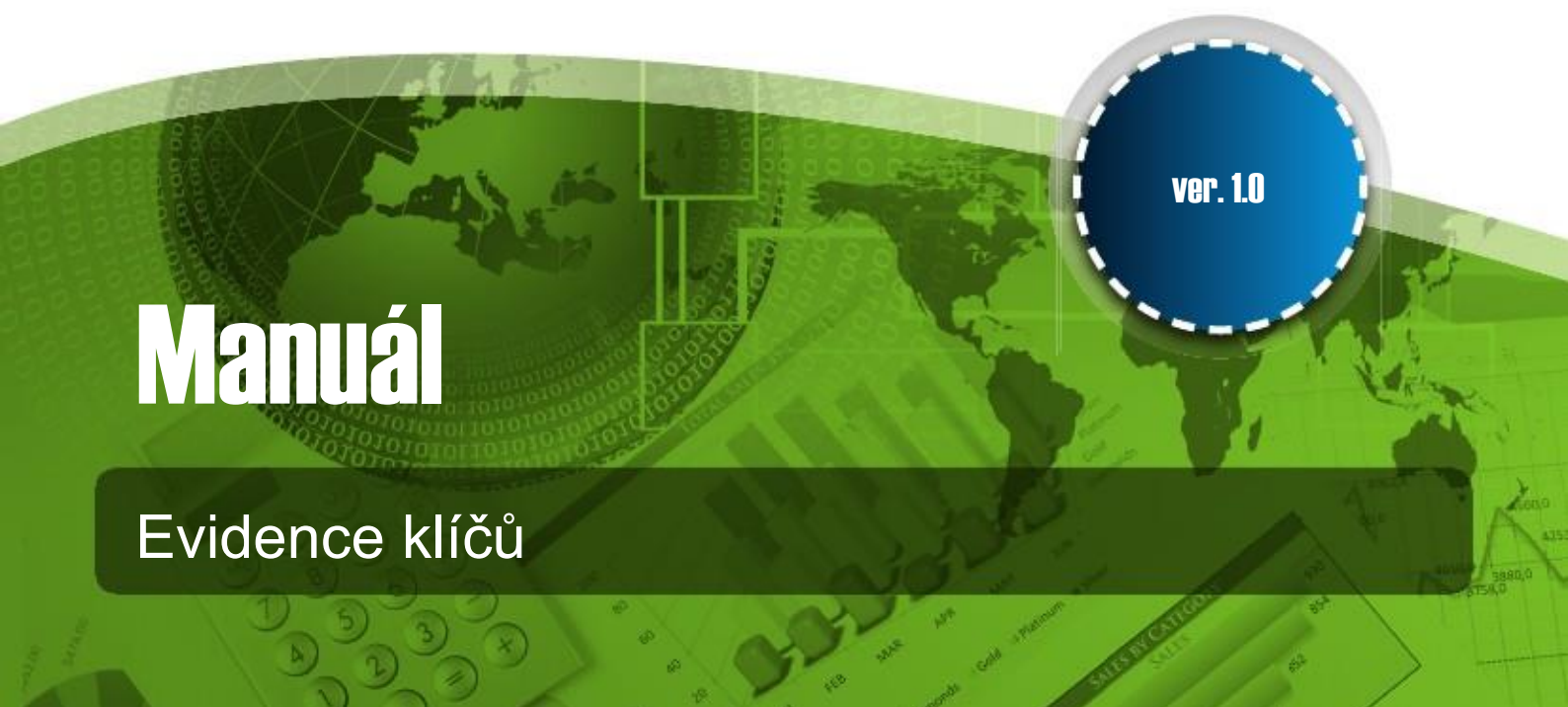

# 1. Evidence klíčů

SOFTapp

**Evidence klíčů** je nová funkcionalita programu Salon verze 3.32.0. Uživatel ji nalezne v objednávkách na sklad, také u objednávek zákazníků a u objednávek vyřízených přes pravý klik na objednávce – menu **Ostatní – Evidence klíčů.** 

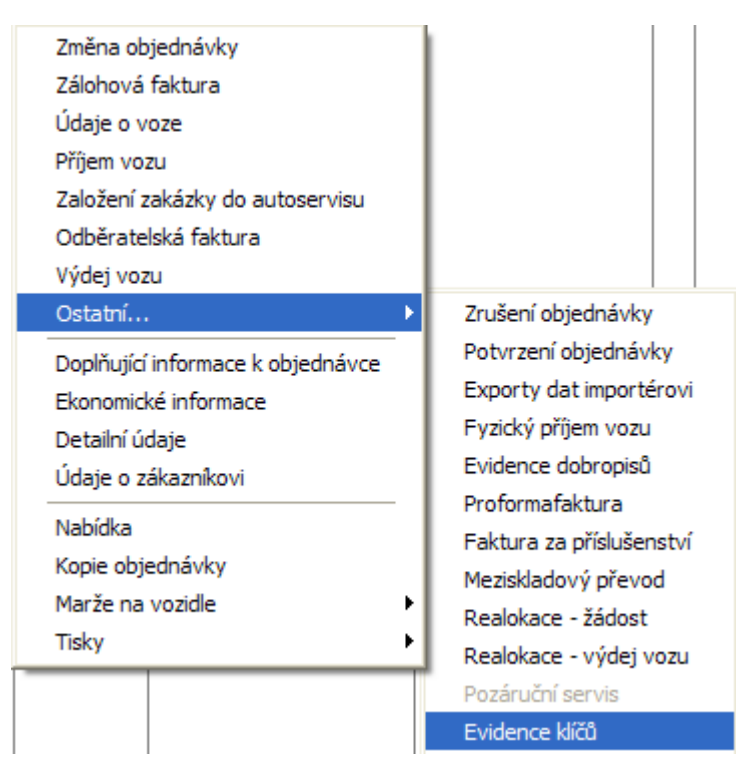

Před začátkem zařazování klíčů do evidence je třeba jako první krok nastavit číselníky pro evidenci klíčů.

Číselníky jsou součástí volby Evidence klíčů v menu Ostatní – Evidence klíčů.

| Evidence klíčů |                                          |                          |
|----------------|------------------------------------------|--------------------------|
| Vozidlo:       |                                          | Spárování klíče:         |
| ID objednávky  | 3484                                     | Zařazení do evidence     |
| VIN vozidla    | WF0 XXXXXXXXXXXXXXXXXXXXXXXXXXXXXXXXXXXX | OXXXX lisk caroveho kodu |
| Model          | Nová Fiesta                              | Sparovani s cipem        |
| Verze          | 3D Ambiente 1.2 Duratec                  | 44 kW / 60 k 5st.        |
| Barva          | STRIBRNA MOONDUST                        | Vyřazení z evidence      |
| nteriér        | Charcoal black Max/Max                   | Změna lokalizace klíče:  |
|                |                                          | Vydání kličů ze skřině   |
|                |                                          | Uložení klíčů do skřině  |
|                |                                          |                          |
| 00.            |                                          |                          |

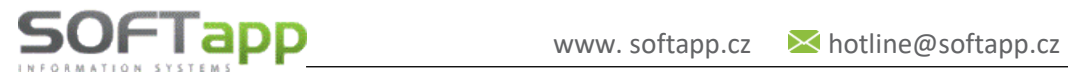

HAN STREE STREET

# 1/ Číselník dob vrácení klíčů

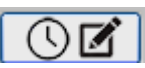

Přes tlačítko Přidat (+) přidáte položky do číselníku – doba vrácení se uvádí v hodinách.

|      | Doba vrácení v hod | Datum vytvoření                                                           |
|------|--------------------|---------------------------------------------------------------------------|
|      | 1                  | 01.04.2016 11:14                                                          |
| H    | 4                  | 01.04.2016 11:14                                                          |
|      |                    | Zadejte novou dobu vrácení:<br>Poznámka: doba vrácení je vždy v hodinách! |
| JUIL | J                  | Číselník časů:                                                            |

## 2/ Číselník věšáků

10

Přes tlačítko Přidat (+) se postupně uloží do číselníku čísla věšáků určené pro klíče.

| litace číse | lníků                  |                    |                 |                     |          |
|-------------|------------------------|--------------------|-----------------|---------------------|----------|
| Ciselnik    | Vesaku:<br>Číslo věšák |                    | D               | atum vytvoření      | <u>^</u> |
| Þ           | Věšák A1               |                    | 01.             | 04.2016 11:13       |          |
| +           | Věšák A4<br>Věšák A6   | 🔀 Přidání pol      | ožky do číselní | 04 0046 44-42<br>Ku |          |
|             |                        | Zadejte číslo nové | no věšáku:      | A8                  |          |
|             |                        |                    |                 |                     | 5        |
|             |                        | (                  | <b>F</b>        | ×                   | 3        |

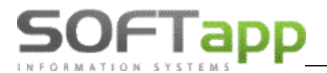

# 3/ Číselník čipů

Klíče mohou být také opatřené čipem. Číselník čipu je možné nadefinovat stejným způsobem jak předchozí číselníky. Čip slouží pro klíče, které jsou více hlídané.

| litace čísel | กใหน้                                    |          |          |
|--------------|------------------------------------------|----------|----------|
| Číselník (   | elník čipů:<br>Číslo čipu Datum wtvoření |          | <u>^</u> |
| P C          | Přidání položky do číselníku             |          |          |
|              | Zadejte číslo nového čipu:               | 10       |          |
|              |                                          | <u>.</u> | Ŧ        |

#### 4/ Číselník fotek

Slouží pro přiřazení fotografií k jednotlivým zaměstnancům. Uživatel vybere zaměstnance ve spodní části tabulky klikem do řádku a pak přes tlačítko "Procházet" vybere z disku místo uložení fotografie.

| Jméno:                               | .er.             |                                           |   |
|--------------------------------------|------------------|-------------------------------------------|---|
| Příjmení:                            | Brigádník-mechan | Maximální velikost souboru: 1024kB (1MB)  | - |
| ID:                                  | 224              | Doporučená velikost fotografie: 120x140px |   |
| Vybrat fotografii:                   | Procházet        |                                           |   |
| Příjmení                             | Jméno ID         | Vyberte foto zaměstnance.                 |   |
| <ul> <li>Brigådnik-mechan</li> </ul> |                  |                                           |   |

MAN SHIPE COR

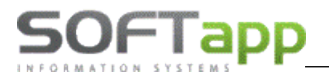

## 5/ Tisk činností

∭...+]

Jedná se o tisk čárových kódů činností – vydání klíčů ze skříně a uložení klíčů do skříně.

#### Samotná evidence klíčů probíhá v následujících krocích:

| Spárování klíče:        |             |
|-------------------------|-------------|
| Zařazení do evidence    | <b>i∃</b> + |
| Tisk čárového kódu      |             |
| Spárování s čipem       | +           |
| Odpárování čipu         | <b>← →</b>  |
| Vyřazení z evidence     | X           |
| Změna lokalizace k      | líče:       |
| Vydání klíčů ze skříně  |             |
| Uložení klíčů do skříně | <b>→</b> ]  |

## 1/ Zařazení evidence

Klíč lze zařadit do evidence jen v případě, je-li u vozidla **přiřazen** VIN kód vozidla.

U vozů, které VIN kód doposud vyplněný nemají, se zobrazí při kliku na menu Ostatní – Evidence klíčů hlášení, že **nelze evidovat klíče u vozidla bez VIN.** 

| STOP | X                                        |
|------|------------------------------------------|
| 8    | Nelze evidovat klíče u vozidla bez VINu. |
|      | ок                                       |

Je-li VIN kód vozidla přiřazen, pak přes tlačítko **"Zařazení do evidence"** klíč uložíme do skříně či vydáme a následně vybereme věšák, na který klíč ukládáme, či ze kterého ho bereme.

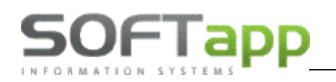

and we are the first of the

| 🔀 Evidence klíčů                |                              |
|---------------------------------|------------------------------|
| Vozidlo:                        | Spárování klíče:             |
| ID objednávky 3484              | Zařazení do evidence         |
| 🖪 Uložení klíčů do skříně 📃 🗖 🔀 | 🔀 Vyberte možnost            |
| Zadejte věšák:                  | Změna lokalizace klíče:      |
| Volné věšáky:                   | Vydání klíčů ze skříně:      |
| A6                              | Uložení klíčů do skříně: → ] |
| ✓ <u></u>                       |                              |

## 2/ Tisk čárového kódu

ID objednávky: 3484

Model: Nová Fiesta VIN: WFO XXXXXXXXXXXXXXXX

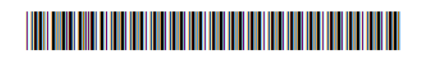

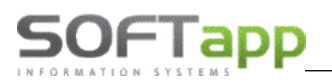

# 3/ Spárování s čipem

Je třeba vybrat čip z rozbalovacího komba (nabídka se bere z číselníku čipů)

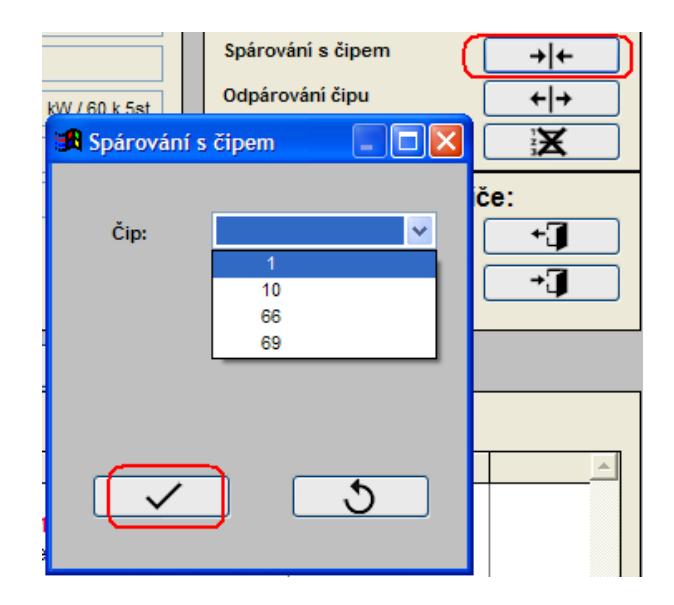

way sweet out

## 4/ Odpárování čipu

Uživatel již nevybírá, který čip se má odpárovat; odpárování proběhne automaticky po kliku na ikonu "Odpárování čipu" – v přehledu historie lokalizace lze vidět provedené odpárování

| Odpárování čipu | (+ +) |
|-----------------|-------|
|                 |       |

| I | Přehled historie lokalizací klíče: |                                               |                  |
|---|------------------------------------|-----------------------------------------------|------------------|
|   |                                    | Popis                                         | Kdy              |
|   |                                    | Správce systému provedl/a odpárování čipu     | 01.04.2016 15:22 |
|   |                                    | Správce systému provedl/a spárování s čipem 1 | 01.04.2016 15:22 |

## 5/ Vyřazení z evidence

Klikem na ikonu "Vyřazení z evidence" se automaticky vozidlo vyřadí z evidence klíčů.

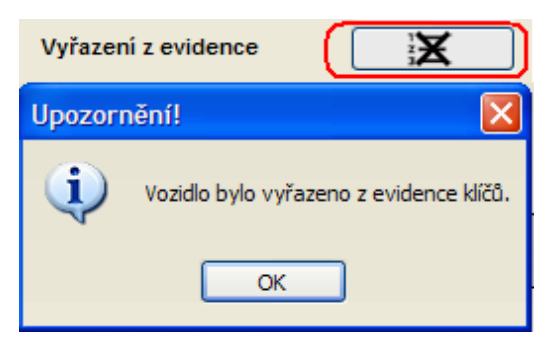

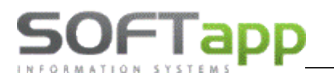

## Změna lokalizace klíče

Při půjčení klíčů ze skříně zvolí uživatel **"Vydání klíčů ze skříně",** vybere zaměstnance, který si klíč bere (nabízí se zaměstnanci z číselníku zaměstnanců) a předpokládanou dobu vrácení (číselník dob vrácení klíčů).

Při vrácení klíče do skříně, zvolí uživatel "Uložení klíčů do skříně".

| Změna lokalizace klíče:<br>Vydání klíčů ze skříně<br>Uložení klíčů do skříně |   |  |
|------------------------------------------------------------------------------|---|--|
| Uložení klíčů do skřín<br>Zadejte věšák: A1<br>Volné věšáky: A1              |   |  |
| Potvrdit                                                                     | 5 |  |

| Změna lokalizace klíče:          |  |  |
|----------------------------------|--|--|
| Vydání klíčů ze skříně 🛛 🛨       |  |  |
| Uložení klíčů do skříně 🕂        |  |  |
|                                  |  |  |
| 🖪 Vydání klíčů ze skříně 📃 🗖 🔀 – |  |  |
|                                  |  |  |
| Komu: Brigádník-kar, lak 💌       |  |  |
| Doba vrácení hod: 4 🗸            |  |  |
| 1                                |  |  |
| 4                                |  |  |
| 🗸 ১                              |  |  |

#### Případy, kdy klíč nelze vyřadit z evidence:

- Nelze vyřadit klíč z evidence, pokud není ve skříni program upozorní uživatele hlášením.
- Nelze vyřadit klíč z evidence, je-li spárován s čipem.

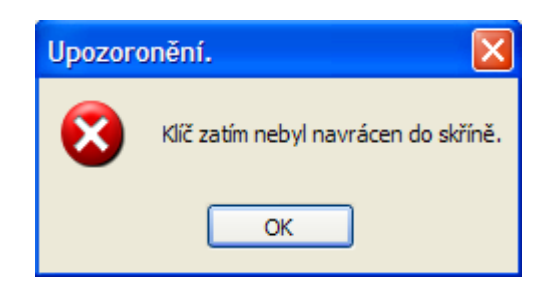

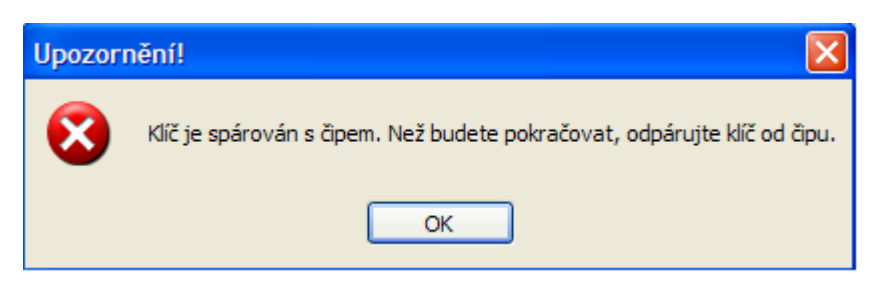

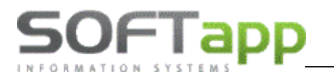

**Demoverze** Evidence klíčů je určena pouze na **20 celkových událostí.** Poté bude uživatel upozorněn hláškou v programu, aby kontaktoval firmu Softapp v případě zájmu o plnou verzi.

| Vypršer | ní demoverze Evidence klíčů                                                                                                    |
|---------|----------------------------------------------------------------------------------------------------|
| ٩       | Vaše demoverze Evidence klíčů vypršela. Tato demoverze je omezena pouze na 20 celkových událostí. Pro plnou verzi kontaktujte firmu SOFTAPP s.r.o. |
|         | ОК                                                                                                    |

V programu Salon je možné sledovat stav klíče ve volitelných polích – viz screen níže:

| 🔀 Objednávky zákazníků |     |                   | filtr F5,  | tisk F7     |                                      |                                         |    |    |    |    |            |                                      |
|------------------------|-----|-------------------|------------|-------------|--------------------------------------|-----------------------------------------|----|----|----|----|------------|--------------------------------------|
|                        | ×   | Zákazník          | Dat.obj.   | Model       | Verze                                | VIN                                     | ZF | VF | DF | FP | Zakázka    | Evidence klíčů                       |
|                        | • 🗹 | SOFTAPP, s. r. o. | 01.04.2016 | Nová Fiesta | 3D Ambiente 1.2 Duratec 44 kW / 60 k | WF0XXXXXXXXXXXXXXXXXXXXXXXXXXXXXXXXXXXX | х  | х  | x  | X  | NV20160026 | Martin Adámek vrací klíč na věšák A1 |

Ve volitelných sloupcích nastavíte Evidencí klíčů přes pravý klik myši, výběrem sloupce z nabídky.

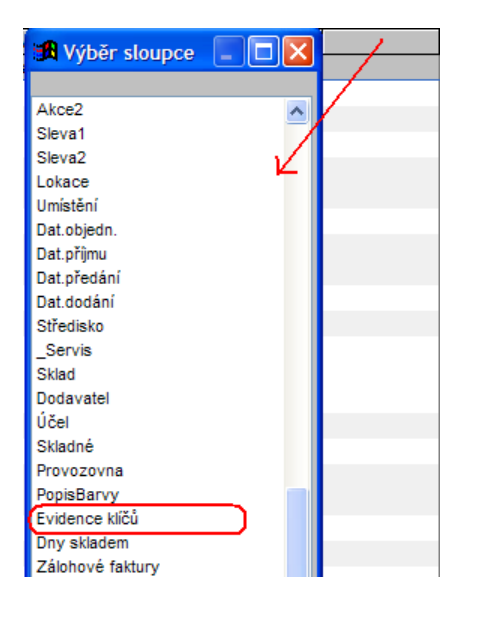

Správce systému umístil/a klíč na věšák A6 Kostka si půjčil/a klíč do 04.04.2016 12:53 Kostka vrací klíč na věšák A5

# 2. Tabletové řešení

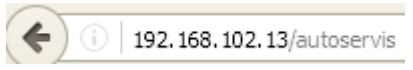

Pro spuštění aplikace je třeba v prohlížeči zadat IP adresu Vašeho serveru /autoservis

Pomocí tabletu lze klíče umístit do skříně či ze skříně i mimo PC, přičemž se tato informace opět zobrazí v modulu Salon ve volitelných sloupcích – Evidence klíčů. Základní obrazovku aplikace zobrazíte IP adresa serveru/autoservis.

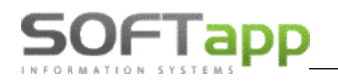

war sine con

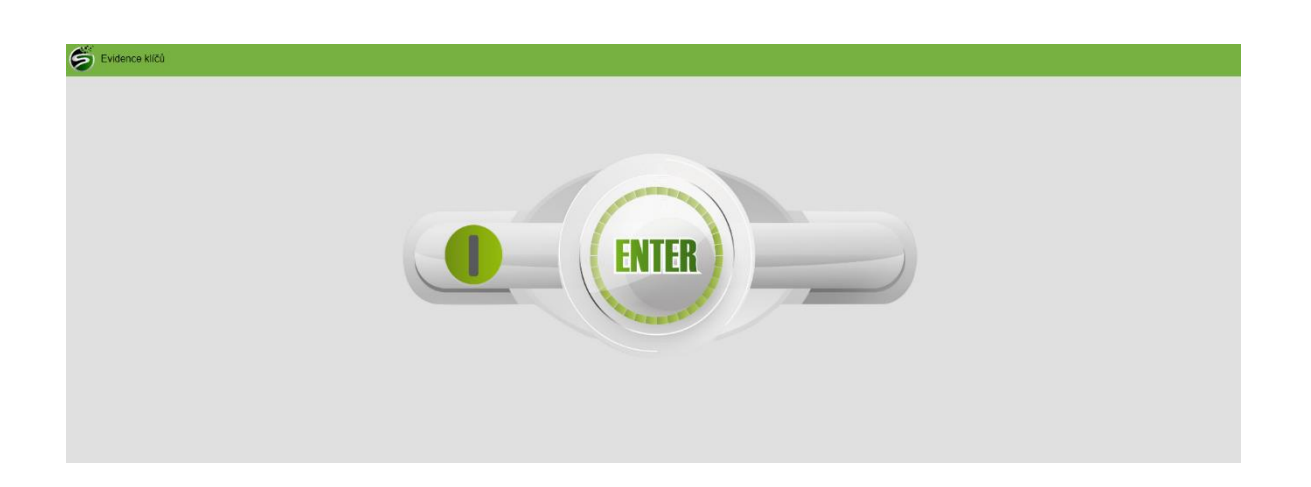

Na displeji se označením loga FORD dostane uživatel (mechanik) do přihlašovací obrazovky. Číslo mechanika lze načíst přes čtečku čár. kódů nebo lze vepsat ručně – např. volba: **mec1** 

| Evidence klíčů |                                      |   |                            |
|----------------|--------------------------------------|---|----------------------------|
| 2              |                                      |   |                            |
|                |                                      |   |                            |
| mec1           | SEJMI ČÁROVÝ KÓD NEBO ZADEJ SVŮJ PIN |   | Zoēt na úvodní obrazovku 🔎 |
| mec1           |                                      |   |                            |
|                |                                      |   |                            |
|                |                                      |   |                            |
|                |                                      | Ø |                            |
|                |                                      |   |                            |
|                |                                      |   |                            |
|                |                                      |   |                            |
|                |                                      |   |                            |
|                |                                      |   |                            |
|                |                                      |   |                            |
|                |                                      |   |                            |

Pozn. - čárové kódy mechaniků lze vytisknout z číselníku fotek v modulu Salon v evidenci klíčů.

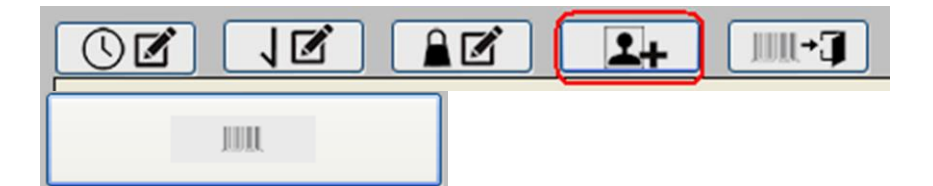

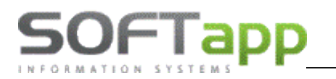

#### Sestava – tisk čárových kódů zaměstnanců

V následujícím kroku "KAM S KLÍČEM" zvolí uživatel, zda klíč umístí "Do skříně" či vezme (půjčí) "Ze skříně".

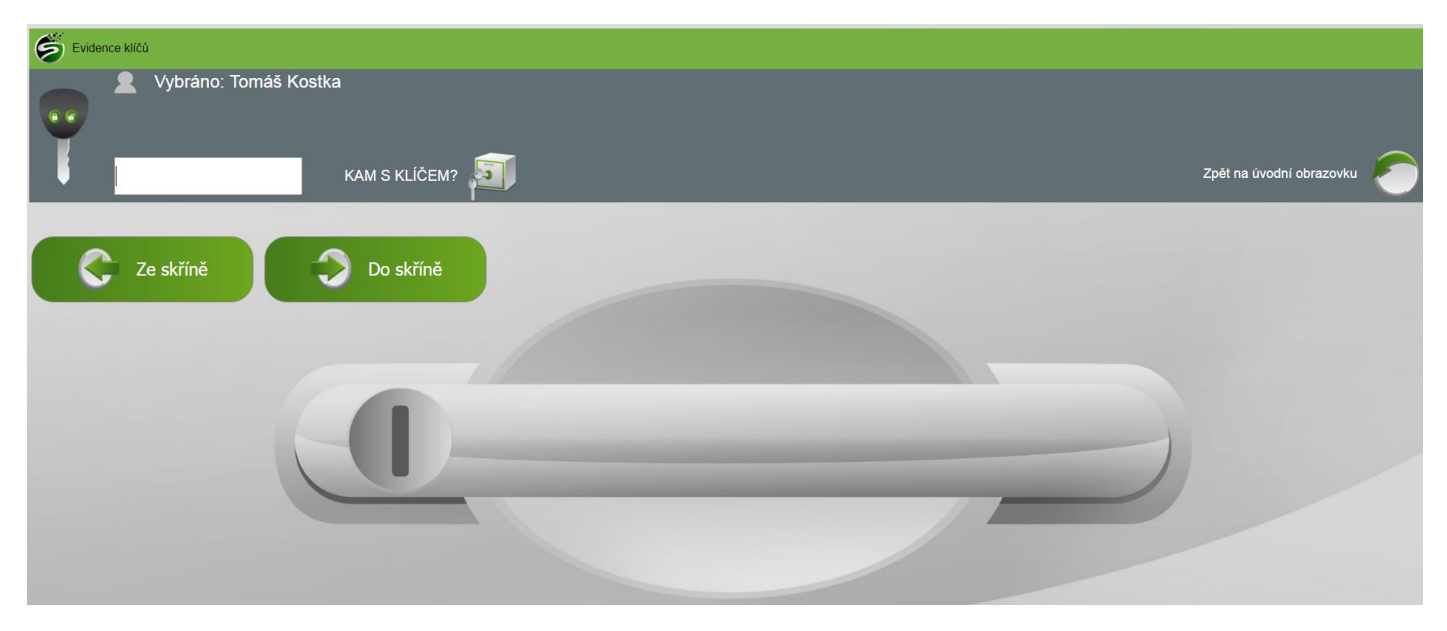

Volba <u>Ze skříně</u>zobrazí klíče zařazené do evidence, které jsou aktuálně ve skříni, volba <u>Do skříně</u>zobrazí klíče, které jsou také zařazené do evidence, aktuálně jsou však půjčené a mechanik je vrací zpět do skříně.

#### <u>Volba – Ze skříně</u>

Mechanik vybere VIN kód vozidla, ke kterému si půjčuje klíč.

| ← → C 0 192.168.102.13/autoservis/Pracovnik.aspx            | ☆ 😡 💥 🖸                    |
|-------------------------------------------------------------|----------------------------|
| 😸 Evidence klíčů                                            |                            |
| Vybráno: Tomáš Kostka     Vybráno: Ze skříně                |                            |
| Y .                                                         |                            |
| VYBER KLÍČ AUTA                                             | Zpět na úvodní obrazovku 🖉 |
|                                                             |                            |
| Vin: DS51F3DS51F3DS Vin: FXXTTFFAU57617 Vin: SXXGBWSBK57582 |                            |
|                                                             |                            |
|                                                             |                            |
|                                                             |                            |
|                                                             |                            |
|                                                             |                            |
|                                                             |                            |
|                                                             |                            |
|                                                             |                            |

MAY

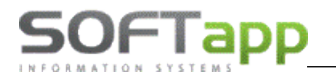

Dále zvolí dobu v hodinách – do kdy vrátí klíč, který si půjčuje.

| ← → C 🔘 192.168.102.13/autoservis/Pracovnik.aspx |           |           |           | ☆                        | s 💥 🖸 |
|--------------------------------------------------|-----------|-----------|-----------|--------------------------|-------|
| 😴 Evidence kličů                                 |           |           |           |                          |       |
| Vybráno: Tomáš Kostka     Vybráno: Ze skříně     |           |           |           |                          |       |
| Vybráno: DS51F3DS51F3DS                          |           |           |           |                          |       |
| DO KDY VRÁ                                       | TIŠ KLÍČ? |           |           | Zpět na úvodní obrazovku |       |
|                                                  |           |           |           |                          |       |
| Do 1 hod 🔗 Do 10 hod                             | Do 12 hod | Do 13 hod | Do 24 hod | Do 48 h                  | hod   |
|                                                  |           |           |           |                          |       |
| $\bigcirc$                                       |           |           |           |                          |       |
|                                                  |           |           |           |                          |       |
|                                                  |           |           |           |                          |       |
|                                                  |           |           |           |                          |       |
|                                                  |           |           |           |                          |       |
|                                                  |           |           |           |                          |       |
|                                                  |           |           |           |                          |       |

Pozn. - čárové kódy dob vrácení lze vytisknout z číselníku časů v modulu Salon v evidenci klíčů, odtud se také nabízí nadefinované doby vrácení klíčů.

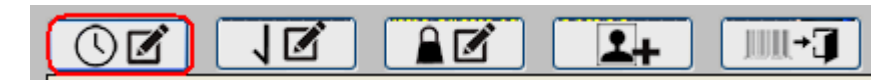

#### Volba – Do skříně

Mechanik vybere VIN kód vozidla, ke kterému vrací klíč.

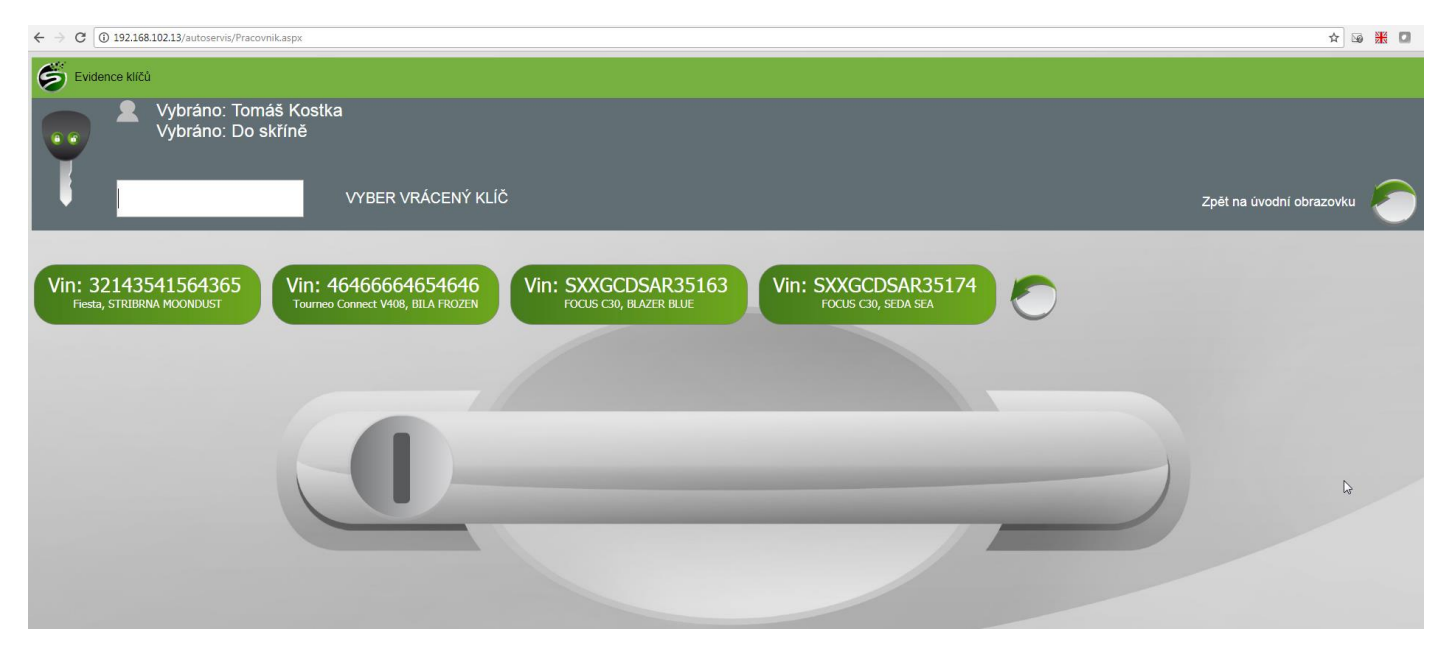

We she cost

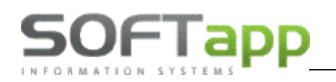

we when the

Dále vybere věšák, na který klíč vrací, potvrzením je operace dokončena. (Zašedlé věšáky jsou obsazené věšáky.)

| ← → C (① 192.168.102.13/autoservis/Pracovnik.aspx | * 🖬 🕅                                    |
|---------------------------------------------------|------------------------------------------|
| 😴 Evidence klíčů                                  |                                          |
| Vybráno: Tomáš Kostka<br>Vybráno: Do skříně       |                                          |
| Vybráno: 32143541564365                           |                                          |
| VYBER VĚŠÁK VRACENÉHO KLÍČE                       | Zpět na úvodní obrazovku 🥭               |
|                                                   |                                          |
| 💝 Věšák 1 💝 Věšák 3 🍣 V                           | ešák L1 🗳 Věšák rfr8 💝 Věšák 2 💝 Věšák 4 |
|                                                   |                                          |
| Věšák H5                                          |                                          |
| C (C)                                             |                                          |
|                                                   |                                          |
|                                                   |                                          |
|                                                   |                                          |
|                                                   |                                          |
|                                                   |                                          |

V modulu Salon lze v evidenci klíčů zjistit, zda byl klíč půjčen či vrácen přes tablet či modul Salon. Je-li provedeno přes tablet, je v popisu zobrazen na začátku text (tbl) – viz příklad níže.

(tbl) Brigádník-mechan si půjčil klíč do 05.04.20

(tbl) Brigádník-mechan vrací klíč na Věšák 2